## Online Statements Enrollment Guide

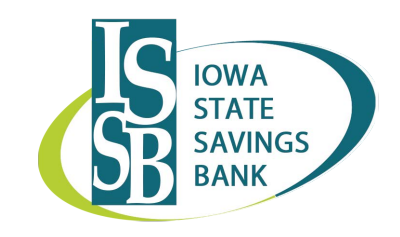

Contact us or follow these 5 simple steps to enroll in Online Statements through your online banking account!

| - | Welcome JAMES DOE<br>Last log in: Aug 22, 2022                                        |                                                                       | Contact Us Branches & ATMs Alerts Profile Log out |            |                                 |                                           |
|---|---------------------------------------------------------------------------------------|-----------------------------------------------------------------------|---------------------------------------------------|------------|---------------------------------|-------------------------------------------|
|   | Click P                                                                               | rofile                                                                | Home Accounts                                     | Transfer E | Bill Pay Checking Accts         | Ag: Support                               |
|   | Profile                                                                               |                                                                       |                                                   |            |                                 |                                           |
| 2 | Electronic statements                                                                 | S                                                                     |                                                   |            |                                 | 🕑 Edit                                    |
|   | <b>Click</b><br>Next to Electron                                                      | <b>Edit</b><br>nic Statements                                         |                                                   |            | Manage de                       | vices                                     |
| 3 | Account                                                                               | Delivery method                                                       |                                                   |            |                                 |                                           |
|   | INTEREST REWARDS<br>XX2829                                                            | O Paper                                                               | s                                                 |            |                                 |                                           |
|   | PREMIER XX2837                                                                        | O Paper                                                               | s                                                 |            | Select es                       | tatements                                 |
| 4 | Terms and conditions<br>You must read the electronic<br>the 4-digit confirmation code | statements terms and conditions<br>found on the last page. Entering : | efore you can<br>a confirmation                   | Terms a    | <b>Click a</b><br>and Condition | <b>nd Read</b><br>s. Check box to accept. |
|   | which are used for electronic                                                         | statements, as required by regulat                                    | tions.<br>ns and conditions.                      |            |                                 |                                           |
| 5 | Confirmation code *                                                                   | 1715                                                                  |                                                   | En         | nter Confir                     | rmation Code                              |
|   |                                                                                       | * Indicates required fiel                                             | ld                                                | Туре       | code from las<br>conditions     | st page of terms and<br>5. Click Save.    |